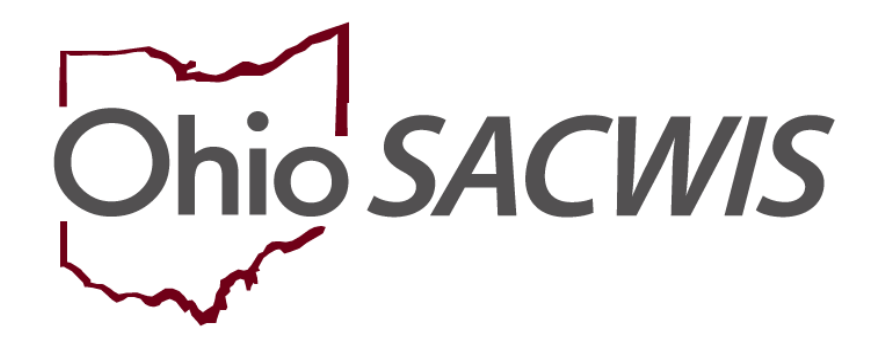

**Knowledge Base Article** 

# Table of Contents

| Overview                                                         | 3  |
|------------------------------------------------------------------|----|
| How the Ohio SACWIS Functionality Works                          | 3  |
| Using the Case Member Information Screen                         | 4  |
| Using the Case Services Screen                                   | 6  |
| Using the Initial Removal Records Screen                         | 7  |
| Using the Potential Adoptive Families Screen                     | 8  |
| Using the Placement Decision Process Screen                      | 9  |
| Using the Case Plans Screen                                      | 12 |
| Using the Review Tools Screen                                    | 13 |
| Using the Eligibility / Reimbursability (Child Selection) Screen | 14 |
| Using the Adoption Subsidy Program Screen                        | 15 |
| Using the Placement / Finalization / Case Closure Tab            | 18 |

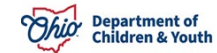

# **Overview**

**Important:** If needed, refer to the **Completing the Adoption Case Process** Knowledge Base Article to review activities that must be completed in Ohio SACWIS prior to reading about the adoption confidentiality system functionality.

The **Adoption Confidentiality Initiative's** goal is to secure each child's confidential information at the time the adoption record is sealed in Ohio SACWIS. This includes information on both open and closed adoption cases.

This system functionality eliminates the need to create separate adoption cases for siblings, regardless of the number of siblings within the adoption case, as each child's information is now protected.

However, if multiple cases for siblings are created (or have previously been created), Ohio SACWIS's functionality is unable to combine those cases.

# How the Ohio SACWIS Functionality Works

Once a child's adoption record has been sealed and secured on an open case, the system automatically "hides" various links within the child's adoption case to users who do not have the security access role of **Closed / Sealed Adoption Reviewer**.

For users who do have this security role, the links remain displayed and/or enabled to view the adopted child's confidential information.

This Knowledge Base Article discusses what appears on various Ohio SACWIS screens when a worker **does** and **does not have** the **Closed / Sealed Adoption Reviewer** security role.

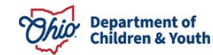

# **Using the Case Member Information Screen**

To see how the adoption confidentiality functions on the **Case Member Information** screen, complete the following steps:

- 1. From the Ohio SACWIS Home screen, click the Case tab.
- 2. Click the Workload tab.
- 3. Select the appropriate adoption Case ID link.

**Note:** If you know the **Case ID** number, you can also use the **Search** link at the top of the **Home** screen and navigate to the adoptive child's **Case Overview** screen.

4. On the child's **Case Overview** screen, click the **View Member Details** link.

| Home                                                                   | Intake                                                              | Case                             | Provider                                | Financial       | Administration            |
|------------------------------------------------------------------------|---------------------------------------------------------------------|----------------------------------|-----------------------------------------|-----------------|---------------------------|
| Workload Court Ca                                                      | alendar Placement Req                                               | uests                            |                                         |                 |                           |
| <>                                                                     | 1                                                                   |                                  |                                         |                 |                           |
| <u>Case Overview</u> <u>Activity Log</u> <u>Attorney Communication</u> | CASE NAME / ID:<br>Sacwis, Susie / 123456                           |                                  | <b>Adoption</b><br>Open (11/21/2022)    |                 |                           |
| Intake List<br>Forms/Notices<br>Substance Abuse Screening              | ADDRESS:<br>123 Test Rd.<br>Test, Oh 12345                          | <b>♦</b>                         | CONTACT:                                |                 |                           |
| Ongoing Case A/I<br>Specialized A/I Tool<br>Law Enforcement            | AGENCY:<br>Test County Children S<br>PRIMARY WORKER:<br>Toot Worker | ervices Board                    | SUPERVISOR(S):                          |                 |                           |
| Justification/Waiver<br>Case Services<br>Legal Actions                 | Assign Worker                                                       |                                  | rest, supervisor                        |                 |                           |
| Legal Custody/Status                                                   | Case Actions           View Member Details         Access           | s Original Case   Program Catego | vries   Case Status History   View Adop | ption Subsidies |                           |
| Initial Removal Potential Adoptive Families                            | Action Items                                                        | Case                             | Alerts                                  | Dashboard       | Assignments / Eligibility |

The Case Member Information screen appears.

As shown below, once the child's adoption record has been sealed / secured AND you have the Closed / Sealed Adoption Reviewer security role, the following links that contain confidential information appear: Adoption Members, Al Members, Relationships, Adoption Details and Associated Persons.

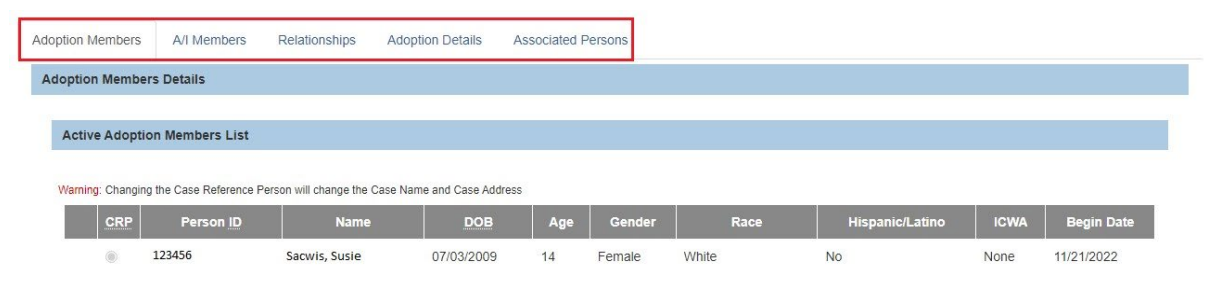

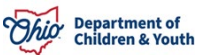

# Using the Activity Log Screen

To see how the adoption confidentiality functions on the **Activity Log** screen, complete the following steps:

- 1. Navigate to the adoptive child's **Case Overview** screen.
- 2. Click the **Activity Log** link.

| Home                                                             | Intake Case                               |       | Provider                             | Financial | Administration |
|------------------------------------------------------------------|-------------------------------------------|-------|--------------------------------------|-----------|----------------|
| Workload Court C                                                 | alendar Placement Req                     | uests |                                      |           |                |
| <>                                                               | 1                                         |       |                                      |           |                |
| Case Overview  Activity Log  Attorney Communication  Intake List | CASE NAME / ID:<br>Sacwis, Susie / 123456 |       | <b>Adoption</b><br>Open (11/21/2022) |           |                |

#### The Activity Log screen appears.

| Activity                   | Log                    |                         |                |                                                 |            |                   |               |
|----------------------------|------------------------|-------------------------|----------------|-------------------------------------------------|------------|-------------------|---------------|
| Result(s)                  | 1 to 15 of 29 / Page 1 | of 2                    |                |                                                 |            |                   |               |
| Add Ac                     | tivity                 |                         |                |                                                 |            |                   |               |
|                            | Activity Date          | Contact Type            | Category       | Sub Category                                    | Created By | Activity<br>State | Narrative     |
| <u>edit</u><br><u>copy</u> | 08/09/2023             | General                 | General        | RMS(Random Moment Sample)                       |            | Completed         | 8<br>amend    |
| report                     | Associated Part        | icipants: Sacwis, Susie |                |                                                 |            |                   |               |
| <u>edit</u><br><u>copy</u> | 07/27/2023             | Face-to-Face            | Ongoing Visits | Ongoing monthly visit , Treatment FC 2x Monthly |            | Completed         | <b>a</b> mend |
| <u>report</u>              | Associated Part        | icipants: Sacwis, Susie |                |                                                 |            |                   |               |

As shown in red, once the child's adoption record has been sealed / secured **AND** you have the **Closed / Sealed Adoption Reviewer** security role **AND** if you were the user who created the record, the **Edit** link and the **Report** link appear.

If the child's adoption record has been sealed / secured but you **do not have** that security role or did not create the record, no links appear.

**Important:** As the only activity log records "hidden" are those where the child with a sealed adoption record is the only participant, it is necessary to either separate activity logs for each child completely or be aware of what information is included within the activity log narrative. If the record is not separated, do not include any potentially identifying information, as all of the siblings may not finalize at the same time.

#### **Using the Case Services Screen**

To see how the adoption confidentiality functions on the **Case Services** screen, complete the following steps:

- 1. Navigate to the adoptive child's **Case Overview** screen.
- 2. Click the Case Services link.

| Forms/Notices                     | Case Services                                                                                                    |                                       | RTIS Services                     |
|-----------------------------------|----------------------------------------------------------------------------------------------------|---------------------------------------|-----------------------------------|
| Substance Abuse Screening         |                                                                                                    |                                       |                                   |
| Ongoing Case A/I                  | Case Services Filter Criteria                                                                                                    |                                       |                                   |
| Specialized A/I Tool              | From Effective Date:                                                                                                    | To Effective Date:                    |                                   |
| Law Enforcement                   | Case Member:                                                                                                    | Status:                               |                                   |
| Justification/Waiver              | Service Category:                                                                                                    | Service Type:                         |                                   |
| Case Services                     | Service Goal:                                                                                                    | Service:                              |                                   |
| Legal Actions                     | End-dated services :                                                                                                    | Linked Status                         |                                   |
| Legal Custody/Status              |                                                                                                    |                                       |                                   |
| Living Arrangement /              | Sort Results By:                                                                                                    | Current Case Episode                  | e O View Historical               |
| Guardianship                      |                                                                                                    |                                       |                                   |
| Initial Removal                   |                                                                                                    |                                       |                                   |
| Potential Adoptive Families       | Filter Clear Form                                                                                                    |                                       |                                   |
| Child Recruitment                 | Case Services                                                                                                    |                                       |                                   |
| Pre-Adoptive Staffing/Matching    | Service:                                                                                                    |                                       |                                   |
| Conference                        | Result(s) 1 to 2 of 2 / Page 1 of 1                                                                                                    |                                       |                                   |
| Placement/ICCA                    | Conce Manufact Manufact                                                                                                    |                                       |                                   |
| Residential Treatment Information | Case Member Name(s)                                                                                                    | Service Category / Type Servi         | ce classification Effective Dates |
| Independent Living                | view Sacwis, Susie Education & Tr                                                                                                    | aining/After School Services Case Mem | ber 09/19/2023 - delete           |
| Case Plan Tools                   | and the second second se |                                       | service end                       |
| Visitation Plans                  | reterrais                                                                                                    |                                       |                                   |
| Review Tools                      |                                                                                                    |                                       | Not Linked                        |
| Family Team Meeting               | E Case Member / Caregiver / Caretaker History                                                                                                    |                                       |                                   |
| Case Conference Note              |                                                                                                    |                                       |                                   |
| Human Trafficking                 | edit Sacwis, Susie Counseling/Fa                                                                                                    | mily Counseling Case Mem              | ber 09/19/2023 - delete           |
| Child Fatality/Near Fatality      |                                                                                                    |                                       | service end                       |
| ICPC                              | referrals                                                                                                    |                                       |                                   |
| Pre-Finalization Information      |                                                                                                    |                                       | Not Linked                        |
| Finalization Checklist            | Case Member / Caregiver / Caretaker History                                                                                                    |                                       |                                   |

The Case Services screen appears.

As shown in red, once the child's adoption record has been sealed / secured **AND** you have the **Closed / Sealed Adoption Reviewer** security role, the **View** link appears.

If the child's adoption record has been sealed / secured but you **do not have** that security role, the **View** link also appears.

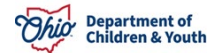

#### **Using the Initial Removal Records Screen**

To see how the adoption confidentiality functions on the **Initial Removal Records** screen, complete the following steps:

- 1. Navigate to the adoptive child's **Case Overview** screen.
- 2. Click the Initial Removal link.

| Initial Removal      Potential Adoptive Families            | Created In Error:        | Exclude    |              |                |           |  |
|-------------------------------------------------------------|--------------------------|------------|--------------|----------------|-----------|--|
| Child Recruitment<br>Pre-Adoptive Staffing/Matching         | Filter Clear Form        |            |              |                |           |  |
| Conference Placement/ICCA Residential Treatment Information | Initial Removal Records  |            |              |                |           |  |
| Independent Living<br>Case Plan Tools                       | 10                       | Child Name | Removal Date | Discharge Date | Status    |  |
| Visitation Plans<br>Review Tools                            | view Sacwis, Susion edit | 2          | 05/11/2022   |                | Completed |  |

The Initial Removal Records screen appears.

As shown in red, once the child's adoption record has been sealed / secured **AND** you have the **Closed / Sealed Adoption Reviewer** security role, a **View** link appears next to the record.

If the child's adoption record has been sealed / secured but you **do not have** that security role, a **View** link also appears.

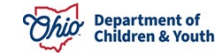

## **Using the Potential Adoptive Families Screen**

To see how the adoption confidentiality functions on the **Potential Adoptive Families** screen, complete the following steps:

- 1. Navigate to the adoptive child's **Case Overview** screen.
- 2. Click the **Potential Adoptive Families** link. The **Potential Adoptive Families** screen appears.
- 3. Click the child's name to expand the content.

| Forms/Notices               | Linked Inquiries                                                         | Adoptive Families Search |
|-----------------------------|--------------------------------------------------------------------------|--------------------------|
| Substance Abuse Screening   |                                                                          |                          |
| Ongoing Case A/I            | Potential Adoptive Families                                              |                          |
| Specialized A/I Tool        | Child Name: Search Fam                                                   | ilies                    |
| Law Enforcement             | Potential Adoptive Families Match History                                |                          |
| Justification/Waiver        |                                                                          |                          |
| Case Services               | Sacwis, Susie                                                            |                          |
| Legal Actions               | Search Date 10/10/2023 11:41 AM <u>View Criteria</u> <u>View Results</u> |                          |
| Legal Custody/Status        |                                                                          |                          |
| Living Arrangement /        |                                                                          |                          |
| Guardianship                |                                                                          |                          |
| Initial Removal             |                                                                          |                          |
| Potential Adoptive Families |                                                                          |                          |

As shown in red, once the child's adoption record has been sealed / secured **AND** you have the **Closed / Sealed Adoption Reviewer** security role, the grid displays the **View Criteria** link and **View Results** link associated to the child.

If the child's adoption record has been sealed / secured but you **do not have** that security role, only the **Search Date** and **Search Time** appear.

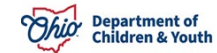

# **Using the Placement Decision Process Screen**

This sub-section discusses both the **Pre-Adoptive Staffing** link and the **Matching Conference** link.

To see how the adoption confidentiality functions on the **Placement Decision Process** screen, complete the following steps:

- 1. Navigate to the adoptive child's **Case Overview** screen.
- 2. Click the **Pre-Adoptive Staffing/Matching Conference** link. The **Placement Decision Process** screen (**Pre-Adoptive Staffing** tab) appears.

| Forms/Notices                                 | Pre-Adoptive Staffi | ng Matching Conference   |                        |                         |                   |          |  |
|-----------------------------------------------|---------------------|--------------------------|------------------------|-------------------------|-------------------|----------|--|
| Substance Abuse Screening                     | Pro Adoptivo Stat   | ffing Pecords            |                        |                         |                   |          |  |
| Ongoing Case A/I                              | Fie-Adoptive Stat   | ning Records             |                        |                         |                   |          |  |
| Specialized A/I Tool                          | Showing 1 Pre-Ador  | tive Staffing records:   |                        |                         |                   |          |  |
| Law Enforcement                               |                     | 5                        |                        |                         |                   |          |  |
| Justification/Waiver                          |                     | Pre-Adoptive Staffing ID | Child Name / ID        | Date                    | Worker Completing | Status   |  |
| Case Services                                 | view                | 121212                   | Sacwis, Susie / 123456 | 11/28/2022              |                   | Complete |  |
| Legal Actions                                 |                     |                          |                        |                         |                   |          |  |
| Legal Custody/Status                          |                     |                          |                        |                         |                   |          |  |
| Living Arrangement /                          | Child Name:         |                          |                        |                         |                   |          |  |
| Guardianship                                  |                     |                          | ✓ A                    | Add Pre-Adoptive Staffi | ng                |          |  |
| Initial Removal                               |                     |                          |                        |                         |                   |          |  |
| Potential Adoptive Families                   |                     |                          |                        |                         |                   |          |  |
| Child Recruitment                             |                     |                          |                        |                         |                   |          |  |
| Pre-Adoptive     Staffing/Matching Conference |                     |                          |                        |                         |                   |          |  |

As shown in red, once the child's adoption record has been sealed / secured **AND** you have the **Closed / Sealed Adoption Reviewer** security role, a **View** link and **Report** link appear in the grid.

3. Click the Matching Conference link near the top of the screen.

| Pre-        | Adoptive Staffing Match                                     | ing Conference                                            |                                      |                                  |                      |                        |          |
|-------------|-------------------------------------------------------------|-----------------------------------------------------------|--------------------------------------|----------------------------------|----------------------|------------------------|----------|
| Note        | : Invitations must be sent<br>trate a notification to the C | t at least 14 days prior to th<br>DDJFS MEPA Coordinator. | e Matching Conference scheduled da   | te. Please create an In Progress | Matching Conference  | ce record to           |          |
| Matc        | hing Conference Records                                     |                                                           |                                      |                                  |                      |                        |          |
| Showin      | g 4 Matching Conference n                                   | ecords:                                                   |                                      |                                  |                      |                        |          |
| Child Na    | ame:                                                        |                                                           |                                      |                                  |                      |                        |          |
|             |                                                             |                                                           | ~                                    |                                  |                      |                        |          |
|             | Matching Conference<br>ID                                   | Child(ren) Included                                       | Date Matching Conference<br>Occurred | Number of Families<br>Presented  | Worker<br>Completing | Status                 |          |
| <u>view</u> | 121212                                                      | Sacwis, Susie                                             |                                      | 0                                |                      | In<br>Progress         | <b>B</b> |
| <u>view</u> | 111111                                                      | Sacwis, Susie                                             | 06/26/2023                           | 0                                |                      | Complete<br>08/04/2023 |          |

Once the child's adoption record has been sealed / secured **AND** you have the **Closed / Sealed Adoption Reviewer** security role, the record displays a **View** link and **Report** link in the grid.

If the child's adoption record has been sealed / secured but you **do not have** that security role, the **View** link and **Report** link do not appear.

#### Using the Placement Records Screen

To see how the adoption confidentiality functions on the **Placement Records** screen, complete the following steps:

- 1. Navigate to the adoptive child's Case Overview screen.
- 2. Click the **Placement/ICCA** link.

| Placement/ICCA      Residential Treatment Information Indecendent Living Case Plan Tools Visitation Plans Review Tools Family Team Meeting Case Conference Note Human Trafficking Child Fatality/Near Fatality | Sort Result<br>Begin D<br>Filter<br>Placement<br>Result(s) 11 | s By:<br>Date (Descending)<br>Clear Filters<br>/ Non-Custodial Pr | •<br>arent Records    |                                            |                            |                                           | _         |           |
|----------------------------------------------------------------------------------------------------|---------------------------------------------------------------|-------------------------------------------------------------------|-----------------------|--------------------------------------------|----------------------------|-------------------------------------------|-----------|-----------|
| Pre-Finalization Information<br>Finalization Checklist<br>Case Closure                                                                                                    |                                                               | Child Name<br>Age, DOB                                            | Service Description   | Provider Name /<br>Non-Custodial<br>Parent | Begin Date -<br>End Date   | Agency                                    | Status    |           |
|                                                                                                    | edit<br>authorize                                             | Sacwis,<br>Susie<br>Age 14,<br>07/03/2009                         | Treatment Foster Care | Test, Provider                             | 06/02/2022 -<br>09/29/2023 | Test County<br>Children Services<br>Board | Completed | Actions 🔻 |

The **Placement Records** screen appears.

Once the child's adoption record has been sealed / secured **AND** you have the **Closed** / **Sealed Adoption Reviewer** security role, the child's adoptive placement record and foster care to adopt placement record appear in the grid as shown in red.

If the child's adoption record has been sealed / secured but you **do not have** that security role, the child's adoptive placement record row is hidden from view.

Another record that cannot be viewed is the child's most recent foster care placement (foster-to-adopt) as the entire record row is hidden from view.

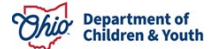

#### **Using the Visitation Plans Screen**

To see how the adoption confidentiality functions on the **Visitation Plans** screen, complete the following steps:

- 1. Navigate to the adoptive child's **Case Overview** screen.
- 2. Click the **Visitation Plans** link.

| Residential Treatment Information | Child V  | isitation Plans            |                |            |                     |                                                   |               |  |
|-----------------------------------|----------|----------------------------|----------------|------------|---------------------|---------------------------------------------------|---------------|--|
| Independent Living                |          |                            |                |            |                     |                                                   |               |  |
| Case Plan Tools                   | Result(s | b) 1 to 4 of 4 / Page 1 of | 1              |            |                     |                                                   |               |  |
| Visitation Plans                  |          | Child Name                 | Effective Date | End Date   | Status              | Адепсу                                            |               |  |
| Review Tools                      |          |                            |                |            |                     |                                                   |               |  |
| Family Team Meeting               | view     | Sacwis, Susie              | 05/10/2019     | 09/25/2019 | Linked to Case Plan | Test County Department of Job and Family Services | view activity |  |
| Safety Reassessment               | view     | Sacwis, Susie              | 01/03/2019     | 03/07/2019 | Linked to Case Plan | Test County Department of Job and Family Services | view activity |  |
| Reunification Assessment          |          | CONSCRETE OF A             |                |            |                     |                                                   |               |  |

The Visitation Plans screen appears.

As shown in red, once the child's adoption record has been sealed / secured **AND** you have the **Closed / Sealed Adoption Reviewer** security role, the **View** link, **Report** link and **Activity** link are available.

If the child's adoption record has been sealed / secured but you **do not have** that security role, these links are hidden from view as shown below.

**Important:** The only visitation plans "hidden" are for those children with a sealed adoption record, so do not include any potentially identifying information in a sibling's record (such as the name and/or address of the adoptive parents) since the sibling may not finalize at the same time and their visitation plan would not be hidden.

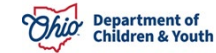

#### Using the Case Plans Screen

To see how the adoption confidentiality functions on the **Case Plans** screen, complete the following steps:

- 1. Navigate to the adoptive child's **Case Overview** screen.
- 2. Click the Case Plan Tools link.

| Legal Custody/Status                                    | Plans                 |                    |                     |                                               |                                           |                                     |   |
|---------------------------------------------------------|-----------------------|--------------------|---------------------|-----------------------------------------------|-------------------------------------------|-------------------------------------|---|
| Living Arrangement /<br>Guardianship<br>Initial Removal | Add Fa                | mily Case Plar     |                     |                                               |                                           |                                     |   |
| Potential Adoptive Families                             |                       |                    |                     |                                               |                                           |                                     |   |
| Child Recruitment                                       | Note: Add             | ption Family Ca    | se Plan(s) with the | Plan Name / Approval Date prior               | to the Adoption Case creation date were c | opied from the Original Case.       |   |
| Pre-Adoptive Staffing/Matching                          | Result(s) 1           | to 1 of 1 / Page 1 | of 1                |                                               |                                           |                                     | - |
| Discement/ICCA                                          |                       | Plan Name          | Plan Number         | Plan Type                                     | Effective Date                            | Agency                              |   |
| Residential Treatment Information                       | view<br>update        | Initial            | 1.00                | Adoption Family Case Plan<br>Status: Approved | 11/21/2022 - Supervisory Approval         | Test County Children Services Board | 5 |
| Independent Living                                      |                       |                    |                     |                                               |                                           |                                     |   |
| Case Plan Tools                                         |                       |                    |                     |                                               |                                           |                                     |   |
| Visitation Plans                                        |                       |                    |                     |                                               |                                           |                                     |   |
| Review Tools                                            |                       |                    |                     |                                               |                                           |                                     |   |
| Family Team Meeting                                     | Add Fa                | mily Case Plar     |                     |                                               |                                           |                                     |   |
| Case Conference Note                                    | and the second second |                    |                     |                                               |                                           |                                     |   |

The Case Plans screen appears.

As shown in red, once the child's adoption record has been sealed / secured **AND** you have the **Closed / Sealed Adoption Reviewer** security role, the **View** link, **Copy** link, and **Reports** link are still available.

If the child's adoption record has been sealed / secured but you **do not have** that security role, the **View** link, **Copy** link, and **Reports** link are hidden from view. However, the case plan's **History** link is still enabled as shown below.

**Important:** The only case plans "hidden" are for those children with a sealed adoption record, so do not include any potentially identifying information in a sibling's record (such as the name and/or address of the adoptive parents) since the sibling may not finalize at the same time and their case plan would not be hidden.

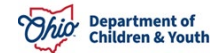

#### **Using the Review Tools Screen**

To see how the adoption confidentiality functions on the **Review Tools** screen, complete the following steps:

- 1. Navigate to the adoptive child's **Case Overview** screen.
- 2. Click the **Review Tools** link.

| Potential Adoptive Families       | Review | Tools                            |             |               |                      |                                     |   |
|-----------------------------------|--------|----------------------------------|-------------|---------------|----------------------|-------------------------------------|---|
| Child Recruitment                 |        |                                  |             |               |                      |                                     |   |
| Pre-Adoptive Staffing/Matching    | Plan T | /pe:                             | Revie       | ew Tool:      |                      | Add Review                          |   |
|                                   |        | ~                                |             |               | ~                    |                                     |   |
| Residential Treatment Information |        |                                  |             |               |                      |                                     |   |
| Independent Living                | _      |                                  |             |               |                      |                                     | _ |
| Case Plan Tools                   |        | Review Tool                      | Status      | Approved Date | Plan Name            | Agency                              |   |
| Visitation Plans                  | edit   | Case Review                      | In progress |               | Initial Nov 20, 2022 | Test County Children Services Board | 俞 |
| Review Tools                      |        |                                  |             |               |                      |                                     | _ |
| Family Team Meeting               | view   | Semiannual Administrative Review | Approved    | 05/04/2023    | Initial Nov 20, 2022 | Test County Children Services Board |   |
| Case Conference Note              | view   | Case Review                      | Approved    | 05/03/2023    | Initial Nov 20, 2022 | Test County Children Services Board |   |
| Human Trafficking                 | 1011   |                                  | 10010100    | 0010012020    |                      |                                     |   |
| Child Fatality/Near Fatality      |        |                                  |             |               |                      |                                     |   |
| ICPC                              |        |                                  |             |               |                      |                                     |   |
| Pre-Finalization Information      | Plan T | /pe:                             | Revie       | ew Tool:      |                      | Add Review                          |   |
| Finalization Checklist            |        | ~                                |             |               | ~                    |                                     |   |
| Case Closure                      |        |                                  |             |               |                      |                                     |   |

The Case Review(s) / SAR(s) screen appears.

As shown in green, once the child's adoption record has been sealed / secured **AND** you have the **Closed / Sealed Adoption Reviewer** security role, the **View** link, **Delete** and **Reports** link are still available.

If the child's adoption record has been sealed / secured but you **do not have** that security role, the **View** link and **Reports** link are hidden from view.

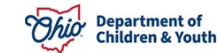

# Using the Eligibility / Reimbursability (Child Selection) Screen

To see how the adoption confidentiality functions on the **Child Selection** screen in the **Financial** module, complete the following steps:

- 1. On the Ohio SACWIS Home screen, click the Financial tab.
- 2. Click the **Eligibility** tab.
- 3. Click the Eligibility / Reimbursability link. The Child Selection screen appears.
- 4. Enter the adoptive child's **Person ID** (or click the **Person Search** button to locate the child).

| Home                                                | Intake           | Case                     | Provider       | Financial  | Administration |
|-----------------------------------------------------|------------------|--------------------------|----------------|------------|----------------|
| Services Eligibility                                | Payment Benefi   | its Statistical & Expend | diture Reports |            |                |
| <>                                                  |                  |                          |                |            |                |
| Eligibility/Reimbursability     Prevention Services | Person Selection |                          |                |            |                |
| Adoption Subsidy<br>Nonrecurring<br>PASSS           | Person Search    |                          | ~ OR ~         | Person ID: | Go             |

For a child whose adoption record has been sealed / secured, **but regardless of whether you have the Closed / Sealed Adoption Reviewer security role**, when an Eligibility / Reimbursability person search is completed using the child's post-adoptive name or post-adoptive Person ID, the following validation message appears:

```
Please correct the following data validation errors:
There are no eligibility/reimbursability records available for the selected person name or person ID or if the
child has been adopted, attempt the search using the child's pre-adoptive name or pre-adoptive person ID.
```

If you complete an **Eligibility / Reimbursability** person search using the child's preadoptive name or pre-adoptive Person ID (for a child whose adoption record has been sealed / secured), the existing eligibility and Reimbursability records will display.

| Program El    | igibility                             |                      |                          |            |                |                  |           |
|---------------|---------------------------------------|----------------------|--------------------------|------------|----------------|------------------|-----------|
| Include C     | Created in Error                      |                      |                          |            |                |                  |           |
| Legal Resp    | oonsibility of Test County Childre    | en Services Board fr | om 06/23/2022 to Present | ^          |                |                  | <u>75</u> |
|               | Determination Type                    | Status               | IV-E Eligible            | Effectiv   | re Date        | Termination Date |           |
| edit Initia   | al                                    | Complete             | No                       | 06/23/2022 |                |                  |           |
|               |                                       |                      |                          |            |                |                  |           |
| Program Re    | eimbursability                        |                      |                          |            |                |                  |           |
| Initial Eligi | bility from 11/02/2020 - 12/15/2020 / | ·                    |                          |            |                |                  |           |
|               | Reimbursability Type                  | Status               | IV-E Reimburs            | able       | Effective Date | End Date         |           |
| view Initi    | ial                                   | Complete             | Yes                      |            | 11/02/2020     | 12/15/2020       |           |

## Using the Adoption Subsidy Program Screen

To see how the adoption confidentiality functions on the **Adoption Subsidy Program** screen in the **Financial** module, complete the following steps:

- 1. On the Ohio SACWIS Home screen, click the Financial tab.
- 2. Click the Eligibility tab.
- 3. Click the **Adoption Subsidy** link. The **Adoption Subsidy Program** screen appears.
- 4. Enter the adoptive child's **Person ID** (or click the **Person Search** button to locate the child).

| Home                                                          | Intake           | Case                    | Provider       | Financial  | Administration |
|---------------------------------------------------------------|------------------|-------------------------|----------------|------------|----------------|
| Services Eligibility                                          | Payment Benefi   | ts Statistical & Expend | liture Reports |            |                |
| <>                                                            |                  |                         |                |            |                |
| Eligibility/Reimbursability                                   | Person Selection |                         |                |            |                |
| Prevention Services                                           |                  |                         |                |            |                |
| Adoption Subsidy                                              |                  |                         |                | Person ID: |                |
| Nonrecurring                                                  | Person Search    |                         | ~ OR ~         |            | Go             |
| PASSS                                                         |                  |                         |                |            |                |
|                                                               |                  |                         |                |            |                |
| KGAP                                                          |                  |                         |                |            |                |
| KGAP<br>KPIP                                                  |                  |                         |                |            |                |
| KGAP<br>KPIP<br>Medicaid Eligibility                          |                  |                         |                |            |                |
| KGAP<br>KPIP<br>Medicaid Eligibility<br>Medicaid Mailing Info |                  |                         |                |            |                |

For a child whose adoption record has been sealed / secured, but you do not have the **Closed / Sealed Adoption Reviewer security** role, if you complete a person search using the child's pre-adoptive name or pre-adoptive Person ID, the following data validation error message displays:

| Please correct the following data validation errors:                                                               |
|----------------------------------------------------------------------------------------------------|
| There are no adoption subsidy records available for the selected person name or person ID or you have attempted to |
| perform an action that you do not have the proper authorization to perform.                                        |

When an Adoption Subsidy person search is completed using the child's postadoptive name or post-adoptive Person ID, the existing Adoption Subsidy and Subsidy Review records will display.

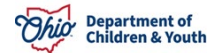

|             | Subsidy Type                               | Agency Name                             | Provider Name / ID     | Application Received<br>Date | Status   | Current<br>Arnount |          |     |
|-------------|--------------------------------------------|-----------------------------------------|------------------------|------------------------------|----------|--------------------|----------|-----|
| Adop        | tion Assistance (a                         | )                                       |                        |                              |          |                    |          |     |
| <u>edit</u> | Adoption<br>Assistance<br>Payee Informatio | Test County Children<br>Services<br>n.∨ | Test, Provider / 11111 | 09/01/2023                   | Pending  | \$0.00             | withdraw | L Ó |
| dop         | tion Assistance @                          | ) Effective 11/18/2016 - 05/3           | 31/2022                |                              |          |                    |          |     |
| iew         | Adoption<br>Assistance<br>Payee Informatio | Test County Children<br>Services<br>n.∨ | Test, Provider / 22222 | 11/04/2016                   | Approved | \$0.00             | appeal   | h   |

# Using the Reports (Forms / Notices Link)

With the Adoption Confidentiality Initiative, the following reports have been modified for children whose adoption record has been sealed / secured:

- 1. Navigate to child's Case Overview screen.
- 2. Click the **Forms / Notices** link.

| Home                      | Intake                 | Case          | Provider                      | Financial | Administration |
|---------------------------|------------------------|---------------|-------------------------------|-----------|----------------|
| Workload Court Ca         | alendar Placement Req  | uests         |                               |           |                |
| <>                        |                        |               |                               |           |                |
| Case Overview             |                        |               |                               |           |                |
| Activity Log              | CASE NAME / ID:        |               | Adoption<br>Open (11/21/2022) |           |                |
| Attorney Communication    | Sacwis, Susie / 123456 |               | 0pch (11/21/2022)             |           |                |
| Intake List               | 4000500                |               | CONTROL                       |           |                |
| Forms/Notices             | 123 Test Rd.           |               | CONTACT:                      |           |                |
| Substance Abuse Screening | Test, Oh 12345         | <b>\$</b>     |                               |           |                |
| Ongoing Case A/I          | AGENCY:                |               |                               |           |                |
| Specialized A/I Tool      | Test County Children S | ervices Board |                               |           |                |
| Law Enforcement           | PRIMARY WORKER:        |               | SUPERVISOR(S):                |           |                |
| Justification/Waiver      | Assian Worker          |               | lest, Supervisor              |           |                |

The Maintain Forms/Notices screen appears.

If the child's adoption record has been sealed / secured **AND** you do have the **Closed** / **Sealed Adoption Reviewer** security role, the child's name will appear in the **Child Name** field drop-down list so you can generate any report or view previously saved reports.

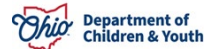

If you do not have the **Closed / Sealed Adoption Reviewer** security role, the following reports will be unavailable:

- JFS 01453 Adoption Assistance Agreement
- JFS 01609 Family Permanency Planning (located in the Provider record)
- JFS 01610 Child's Permanency Planning Data Summary
- JFS 01654 Adoption Placement Agreement
- JFS 01667 Adoption Information Disclosure Form
- JFS 01686 OAPL Child Registration Form

As described previously, the following report links will also be unavailable:

- JFS 01689 Placement Decision Making Process (Matching Conference Report)
- JFS 01690 Documentation of the Pro-Adoptive Staffing and Update (**Pre-Adoptive Staffing** link on the **Placement Decision Process** screen)
- JFS 01699 Pre-Finalization Adoption Assessment Report (**Pre-Finalization Information** report link in the **Navigation** menu)
- Case Activity Log Report (**Activity Log** screen)
- Case Plan Report (**Case Plan** screen)
- Case Review / SAR Report (Case Review(s)/SAR(s) screen)
- Provider Activity Log Report

If you do not have the **Closed / Sealed Adoption Reviewer** security role:

When accessing the **Person Overview Report**, the sealed/secured child's name will be available in the drop-down list to generate a new report and any view saved reports. However, the child's adoptive placement information, along with their foster-to-adopt placement information will not appear on the printed report.

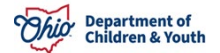

# Using the Placement / Finalization / Case Closure Tab

To see how the adoption confidentiality functions on this tab, complete the following steps:

- 1. Navigate to child's **Case Overview** screen.
- 2. Click the Pre-Finalization Information tab.

The **Pre-Finalization Adoption Assessment Information** screen appears.

| Case Overview                     |                                                   |                                                                |               |
|-----------------------------------|---------------------------------------------------|----------------------------------------------------------------|---------------|
| Activity Log                      | CASE NAME / ID:                                   | Adoption                                                       |               |
| Attorney Communication            | Sacwis, Susie / 123456                            | Open (11/21/2022)                                              |               |
| Intake List                       | ADDRESS                                           | CONTACT                                                        |               |
| Forms/Notices                     | 123 Test Rd.                                      | CONTACT.                                                       |               |
| Substance Abuse Screening         | Test, Oh 12345 💠                                  |                                                                |               |
| Ongoing Case A/I                  | AGENCY:                                           |                                                                |               |
| Specialized A/I Tool              | Test County Children Services Board               |                                                                |               |
| Law Enforcement                   | PRIMARY WORKER:<br>Test Worker                    | SUPERVISOR(S):                                                 |               |
| Justification/Waiver              | Assian Worker                                     | rest, supervisor                                               |               |
| Case Services                     |                                                   |                                                                |               |
| Legal Actions                     |                                                   |                                                                |               |
| Legal Custody/Status              | Case Actions                                      |                                                                |               |
| Living Arrangement /              | View Member Details   Access Original Case   Prog | ram Categories   Case Status History   View Adoption Subsidies |               |
| Guardianship                      |                                                   |                                                                |               |
| Initial Removal                   | Action Itoms                                      | Case Alasta Dashbaard Assignments                              | / Flightith   |
| Potential Adoptive Families       | Action nems                                       | Case Alens Dasindoard Assignments                              | / Eligibility |
| Child Recruitment                 |                                                   |                                                                |               |
| Pre-Adoptive Staffing/Matching    |                                                   |                                                                |               |
| Conference                        |                                                   |                                                                |               |
| Placement/ICCA                    |                                                   |                                                                |               |
| Residential Treatment Information |                                                   |                                                                |               |
| Independent Living                |                                                   |                                                                |               |
| Case Plan Tools                   |                                                   |                                                                |               |
| Visitation Plans                  |                                                   |                                                                |               |
| Review Tools                      |                                                   |                                                                |               |
| Family Team Meeting               |                                                   |                                                                |               |
| Case Conference Note              |                                                   |                                                                |               |
| Human Trafficking                 |                                                   |                                                                |               |
| Child Fatality/Near Fatality      |                                                   |                                                                |               |
| ICPC                              |                                                   |                                                                |               |
| Pre-Finalization Information      |                                                   |                                                                |               |
| Finalization Checklist            |                                                   |                                                                |               |
| Case Closure                      |                                                   |                                                                |               |
|                                   |                                                   |                                                                |               |

3. Click the **Placement / Finalization / Case Closure** tab.

The Adoption Placement / Finalization Information screen appears.

Once the child's adoption record has been sealed / secured **AND** you have the **Closed / Sealed Adoption Reviewer** security role, the **View** link appears.

| vailable Child(ren) to be Inclu | ded in Pre-Finalization Adoption Assessm | ent   |                                 |          |    |
|---------------------------------|------------------------------------------|-------|---------------------------------|----------|----|
| elect the Child to be Included  | in the Pre-Finalization Adoption Assessm | ient: |                                 |          |    |
| Name                            | Person ID                                |       | Current Placement Provider / IC | )        |    |
| O Sacwis, Susie                 | 123456                                   | T     |                                 |          |    |
| rovider Id:                     | Provider Nar                             | ne:   |                                 |          |    |
| Retrieve Adoptive Provider      |                                          |       |                                 |          |    |
|                                 |                                          |       |                                 |          |    |
| Add Pre-Finalization Adoption   | Assessment                               |       |                                 |          |    |
| e-Finalization Adoption Asse    | ssment                                   |       |                                 |          |    |
| Child                           | Provider Name/                           | ID    | Date Initiated/Completed        | Status   |    |
| view Sacwis, Susie              | Test, Provider / 11111                   |       | 10/10/2023                      | Approved | de |
| report                          |                                          |       |                                 |          |    |

If the child's adoption record has been sealed / secured but you **do not have** that security role, no link appears.

If you need additional information or assistance, please contact the Automated Systems Help Desk at <u>sacwis help\_desk@childrenandyouth.ohio.gov</u>.

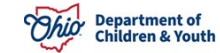